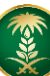

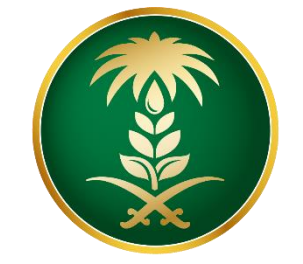

وزارة البيئة والمياه والزراعة Ministry of Environment Water & Agriculture

المملكة العربية السعودية Kingdom of Saudi Arabia

## الإدارة العامة لتقنية المعلومات

# دليل الاستخدام للخدمات الزراعية (نظام حصاد)

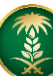

## محتوى الدليل

| 3  |
|----|
| 4  |
| 10 |
| 11 |
| 12 |
| 13 |
|    |

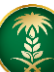

## 1. شاشة تسجيل الدخول:

طلب الخدمة يتم عرض شاشة تسجيل الدخول لنظام حصاد كما يظهر بعد الضغط على زر

بالشكل التالي:

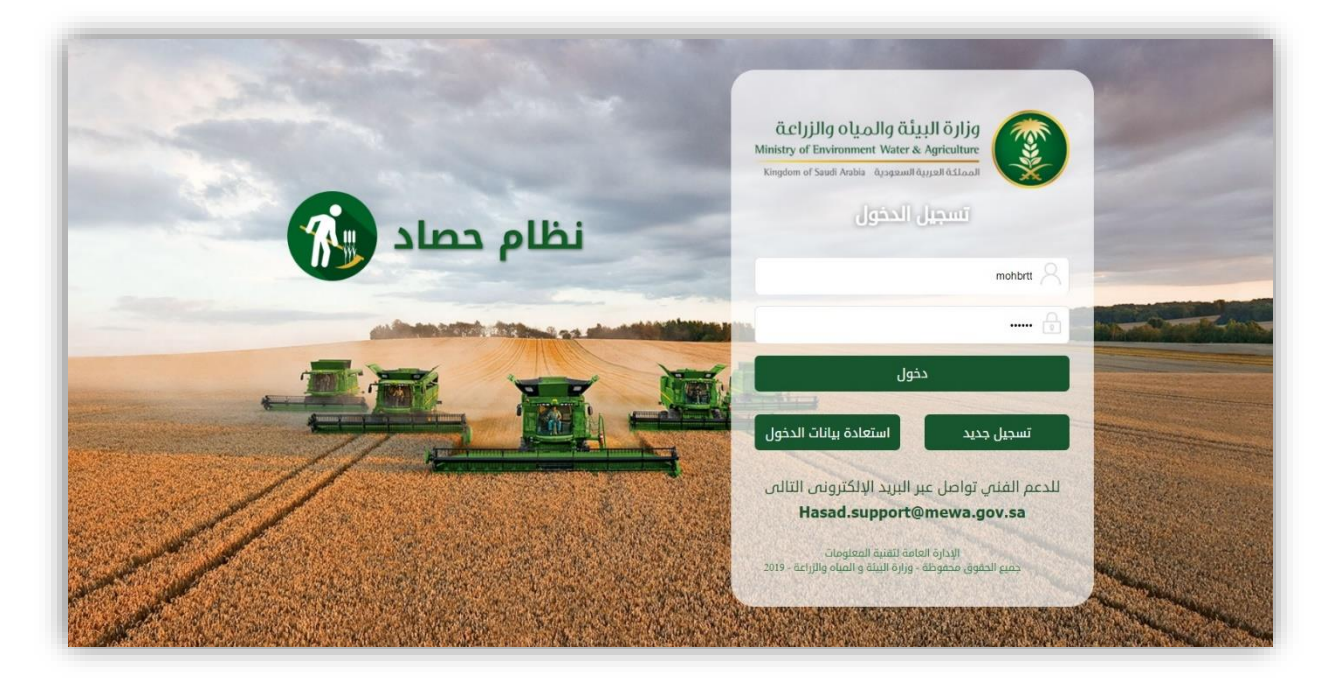

## 1.1 شاشة تسجيل مستفيد جديد:

إذا لم يكن المستخدم مسجل بالنظام، يقوم بالضغط على تسجيل جديد ثم اختيار نوع التسجيل والضغط عليه

| Hasad                                                                                                    |                                                                                                    | قرارة البيئة والمياه والزراعة<br>Ministry of Environment Water & Agriculture<br>Kingdom of Soudi Arabia معودية السعودية |
|----------------------------------------------------------------------------------------------------|----------------------------------------------------------------------------------------------------|----------------------------------------------------------------------------------------------------|
|                                                                                                    |                                                                                                    | التسجيل                                                                                                    |
| إضافة شركة جديدة<br>لتسجيل الشركات الراغبة باستيراد أو تصدير المبيدات والأسمدة<br>والبذور والشتلات. ولا يوجد سجل للشركة فى النظام. | آها تسجيل مفوضي الشركات<br>لتسجيل الشخص المخول بتقديم طلبات استيراد وتصدير الشركة<br>وتحديث بياناتها. ويجب أت تكون الشركة مسجلة فم النظام | ا المحمل الأفراد<br>تسجيل الأفراد يتيح تسجيل موقع زراعي.                                                                |
| تسجيل الشركات                                                                                                    | سابقا.<br>تسجيل مفوضي الشركات                                                                                                    | تسجيل الأفراد                                                                                                    |
|                                                                                                    |                                                                                                    |                                                                                                    |
|                                                                                                    |                                                                                                    |                                                                                                    |
|                                                                                                    |                                                                                                    |                                                                                                    |

#### 🖌 افراد:

أدخال البيانات المطلوبة والضغط على تسجيل

| حصاد                  |              |                           | وزارة البيئة والمياه والزراعة<br>Ministry of Environment Water & Agriculture | 1                           |
|-----------------------|--------------|---------------------------|------------------------------------------------------------------------------|-----------------------------|
| Hasad                 |              |                           | المملكة العربية السعودية المعلمة Kingdom of Saudi Arabia                     | X                           |
|                       |              |                           | משדבנס جديد                                                                  | ) تسجيل                     |
|                       |              |                           | لدخول                                                                        | • بيانات ا                  |
|                       | *المحافظة    |                           |                                                                              | *المنطقة                    |
| Ŧ                     |              | *                         |                                                                              | اختر                        |
|                       | *كلمة المرور |                           | ىتخدم                                                                        | *اسم المس                   |
|                       |              |                           |                                                                              |                             |
|                       |              |                           | الأساسية                                                                     | البيانات                    |
| *رقم الجوال           |              | اسم مقدم الطلب الإنجليزي* | م الطلب العربي                                                               | <mark>*</mark> اسم مقد      |
| رقم الجوال            |              | اسم مقدم الطلب الإنجليزى  | ۽ الطلب العريمي                                                              | اسم مقده                    |
| *الجنسية              |              | <mark>*</mark> العنوان    | ځترون <i>ى</i>                                                               | البريد الالك <mark>*</mark> |
| اختر •                |              | العتوان                   | كترونىي                                                                      | البريد الالذ                |
|                       |              |                           | ā                                                                            | <del>×</del> نوع الوثية     |
|                       |              |                           | *                                                                            | اختر                        |
| *صورة هوية مقدم الطلب |              | ×تاريخ الإنتهاء           | ىدار                                                                         | *مكان الإص                  |
| اختر الملف            | 20/05/20     | 20 27/09/1441             | دار                                                                          | مكان الإص                   |
|                       |              |                           |                                                                              |                             |
| 🖌   تسجیل 🔶   رجوع    |              |                           |                                                                              |                             |
|                       |              |                           |                                                                              |                             |

تسجيل مفوضي الشركات:
 قم بإدخال رقم السجل التجاري والضغط على بحث، وستظهر لك الشركة او المؤسسة

| تسجيل مفر     | وضي الشركات                    |            |                   |
|---------------|--------------------------------|------------|-------------------|
| يحت ا         |                                |            |                   |
| السجل التجارى |                                | إسم الشركة |                   |
| 1             |                                | إسم الشركة | Q بحث 🗮 اعرض الكل |
| نتائج البحث   |                                |            |                   |
| اخلر          | الدسم                          |            | [lite3            |
| 0             | سيبل سيبل                      |            | شركة              |
| 0             | سيبل سيبل                      |            | شركة              |
| 0             | سيبل سيبل                      |            | شركة              |
| $\odot$       | ERM AnonUser                   |            |                   |
| 0             | Default Organization           |            |                   |
| $\odot$       | صيدلية حسين حسن العسيري البيد  | طرية       | صيدلية            |
| 0             | صيدلية حسين حسن العسيرمي البيد | طرية2      | صيدلية            |
| 0             | صيدلية الغزلانى البيطرية       |            | صيدلية            |
| 0             | صيدلية اساهيب البيطرية         |            | صيدلية            |

تعبئة البيانات المطلوبة لمقدم الطلب'' المفوض'' سواء كان صاحب الشركة او المؤسسة أو من ينوب عنه كموظف لدى المنظمة ويتم التحقق من بيانات المفوض في مركز المعلومات الوطني ''ان وجد'':

|                          |               |                              |   | تسجيل مفوض لـ : ۱        |
|--------------------------|---------------|------------------------------|---|--------------------------|
|                          |               |                              |   | بيانات الدخول            |
|                          | ×المحافظة     |                              |   | والمنطقة                 |
| v                        | محافظةالدرعية | u l                          |   | الرباض                   |
|                          | *كلمة المرور  |                              |   | اسم المستخدم             |
|                          | •••••         |                              |   | r                        |
| ∗الڊنسية                 |               | *العنوان                     |   | »البريد الالكتروني       |
| 2<br>Autolle             |               | laielle                      | 4 | والمتحاومة               |
| المملكة العربية السعودية |               | الر                          |   | d@gmail.com              |
|                          |               |                              |   | <del>ي</del> نوع الوثيقة |
|                          |               |                              | ~ | ألهوية                   |
|                          | <b>AA</b>     | تاريخ الميلاد *              | • | ÷رقم الهوية              |
| تحقق من الهوية           | 23/03/199     | 11/10/1414                   | ♥ |                          |
|                          | لللب          | *صورة تفويض الشركة لمقدم الد |   | «مكان الإصدار            |
|                          |               |                              |   | مكان الإصدار             |

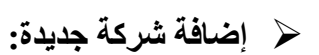

ادخال رقم السجل التجاري والضغط على التحقق بعد ذلك يتم مباشرة جلب بيانات الشركة من" وزارة التجارة" (ان وجدت):

| Hasad | قوالرة البيئة والمياه والزراعة<br>Ministry of Environment Water & Agriculture<br>المملكة العربية السعودية Kingdom of Saudi Arabia                                                                           |
|-------|----------------------------------------------------------------------------------------------------|
|       | التسجيل                                                                                                    |
|       | المحمد المركمة جديدة ومعنية المركمة المركمة والبذور والشتلات. ولا يوجد سجل للشركة فن النظام.<br>لتسجيل الشركات الراغبة باستيراد أو تصدير المبيدات والأسمدة والبذور والشتلات. ولا يوجد سجل للشركة فن النظام. |
|       | التحقق من السجل التجاري رقم السجل التجاري رقم السجل التجاري                                                                                                    |
|       |                                                                                                    |

بعد التحقق من رقم السجل التجاري يتم اظهار شاشة ادخال بيانات مقدم الطلب واختيار اسم المستخدم وكلمة المرور

|                                              | اتسجيل شركة جديدة                                                       |  |  |  |
|----------------------------------------------|-------------------------------------------------------------------------|--|--|--|
|                                              |                                                                         |  |  |  |
|                                              | <del>ا</del> بيانات الدخول                                              |  |  |  |
| *المحافظة                                    | *المنطقة                                                                |  |  |  |
| <ul> <li>مدينة الرياض مقر الإمارة</li> </ul> | الرياض                                                                  |  |  |  |
| *كلمة المرور                                 | *اسم المستخدم                                                           |  |  |  |
|                                              |                                                                         |  |  |  |
|                                              | وبالالت مقرم الطلر                                                      |  |  |  |
| *اسم مقدم الطلب الانحلياني                   | <ul> <li>بیانات طند در الطب</li> <li>* اسم مقدم الطلب العربی</li> </ul> |  |  |  |
| ;                                            |                                                                         |  |  |  |
|                                              | *البريد الالكتروني                                                      |  |  |  |
| الرياض المملكة العربية السعودية 🗸 🗸          | m                                                                       |  |  |  |
|                                              | ×نوع الوثيقة                                                            |  |  |  |
| ~                                            | الهوية                                                                  |  |  |  |
| ×تاريخ الميلاد<br>                           | ×رقم الهوية                                                             |  |  |  |
| 4 💽                                          |                                                                         |  |  |  |
| *تاريخ الإنتهاء                              | <del>×</del> مكان الإصدار                                               |  |  |  |
| jpg.0 jpg.0 اختر الملف                       | الرياض                                                                  |  |  |  |

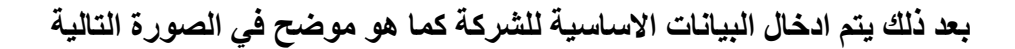

| 63                        |                          | Onterior On Orderin              |                                       | Ourse, Order W            |   |
|---------------------------|--------------------------|----------------------------------|---------------------------------------|---------------------------|---|
| منشأة                     | ×                        | لجارة                            | ~                                     | بذور                      | ¥ |
| الاسم العربي.             |                          | الاسم الإنجليزي.                 |                                       |                           |   |
| F-                        |                          | الاسم الإنجليزي                  |                                       |                           |   |
| رقم الهاتف <del>*</del>   |                          | دقم الفاكس *                     |                                       | <mark>*</mark> رقم الجوال |   |
|                           |                          | 988                              |                                       |                           |   |
| البريد الإلكترونيي.<br>*  |                          | <del>»</del> الدولة              |                                       | <mark>★</mark> العنوان    |   |
| n                         | المملكة العربية السعودية |                                  | • • • • • • • • • • • • • • • • • • • | الز                       |   |
| <del>»</del> صندوق البريد |                          | الرمز البريدي <mark>.</mark>     |                                       |                           |   |
|                           |                          | 987                              |                                       |                           |   |
| السجل التجارى             |                          |                                  |                                       |                           |   |
| <del>*</del> لوع السجل    |                          | دقم السجل <del>*</del> رقم السجل |                                       | رقم السجل الفرعي          |   |
| سجار تجاري                | ÷                        | 4                                |                                       | 9877665                   |   |
|                           | ÷تاريخ التسجيل           |                                  |                                       | stumħı Sfln <del>x</del>  |   |
| چچهة عضوية                |                          | #ully immeth                     |                                       |                           |   |

بعد ذلك يتم ادخال بيانات الموظفين والمنشاءات التابعة للشركة الجديدة المراد اضافتها ويتم التحقق من بيانات الموظف من خلال مركز المعلومات الوطني:

|           |            |                           |   |            |                 |            |            | الموظفين                       |
|-----------|------------|---------------------------|---|------------|-----------------|------------|------------|--------------------------------|
|           |            |                           |   |            |                 |            |            | *الجنسية                       |
|           |            |                           |   |            |                 | ~          |            | اختر                           |
|           |            |                           |   |            | ×تاريخ الميلاد  |            | طلب        | ×رقم هوية مقدم ال              |
|           |            | تحقق من الهوية            | Ê | میلادی     | هجری            | 0          |            | رقم الهوية                     |
|           |            |                           |   |            |                 |            |            | الإسم بالكامل                  |
|           |            |                           |   |            |                 |            |            | الإسم بالكامل                  |
|           |            |                           |   |            |                 |            |            | <del>×</del> المهنة            |
|           |            |                           |   |            |                 | ~          |            | اختر                           |
|           | حنف        | تعديل                     |   |            | الإسم بالكامل   |            | ر الھوية   | <b>م</b> رقم<br>1              |
|           | -          |                           |   |            |                 |            |            |                                |
|           |            |                           |   |            |                 |            |            | المنشأت                        |
|           | وردة       | *المساحة                  |   |            | *نوع المنشأة    |            |            | *رقم الترخيص                   |
|           | اختر       | المساحة                   | ~ |            | اختر            |            |            | رقم الترخيص                    |
| ~         |            | <del>»</del> صورة الترخيص |   |            | «تاريخ الإنتهاء |            |            | تاريخ اصدار السجل <del>»</del> |
| *         | اختر الملف |                           | Ê | 30/06/2020 | 09/11/1441      | <b>***</b> | 30/06/2020 | 09/11/1441                     |
| ~         |            |                           |   |            |                 |            |            |                                |
| ب المنشأة | antos   +  |                           |   |            |                 |            |            |                                |

#### 2.1 استعادة بيانات الدخول:

من خلال الضغط على ايقونة "استعادة بيانات الدخول"

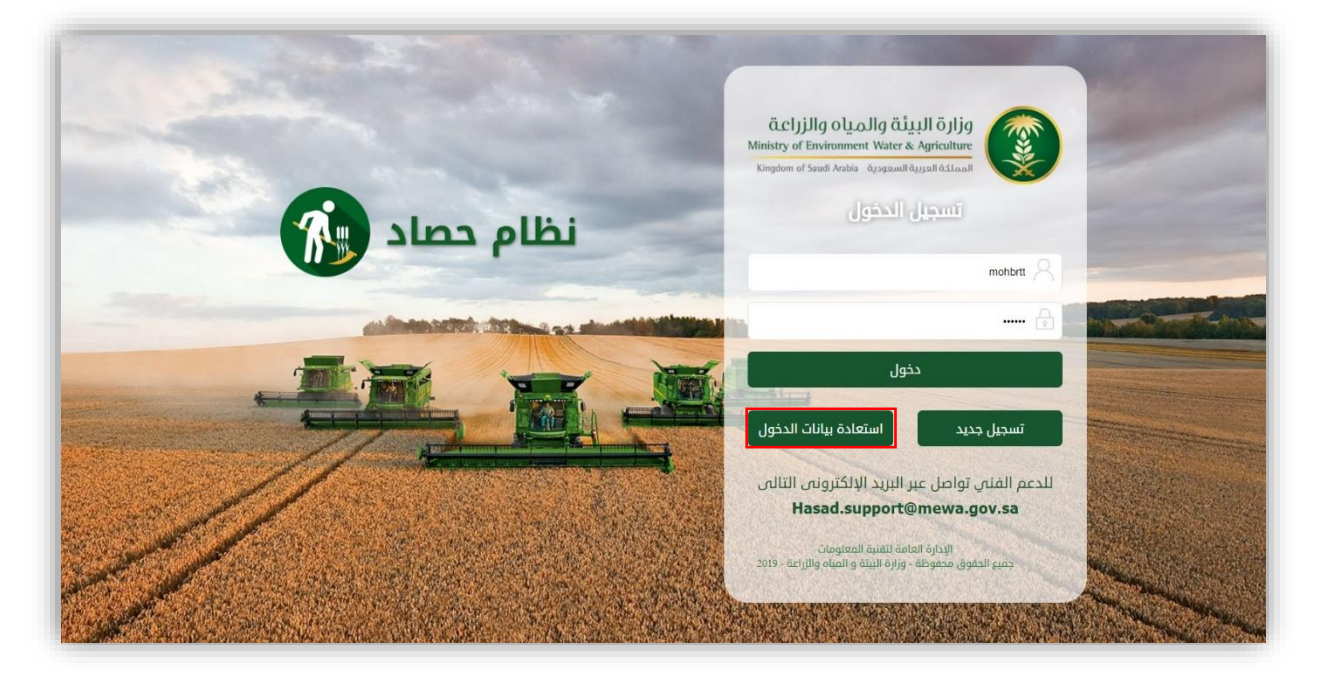

#### تعبئة البيانات المطلوبة والضغط على بيانات الدخول:

| Hasad                  | قوارا بلبینی والمیاه والزیابی Ministry of Environment Water & Agriculture<br>Kingdom of Saudi Arabia فریعهسالافرینها الفریق |
|------------------------|----------------------------------------------------------------------------------------------------|
| ×                      | 🛛 لقد تم ارسال رابط استعادة بيانات الدخول إلى بريدك الإلكترونى وجوائك المسجل مسبقا                                          |
|                        | 🔒 إستعادة بيانات الدخول                                                                                                    |
|                        | م فقال الذار المتاد إدار من البيانات التالية                                                                                |
| ດັບລາມ ດດັບ            |                                                                                                    |
| رقم الهوية             | اسم المستخدم                                                                                                    |
| البريد الانكتروني      | رقم الجوال                                                                                                    |
| البريد الالكترونهي     | رقم الجوال                                                                                                    |
|                        | *أدخل الرموز فى الصورة                                                                                                    |
| R <b>F</b> 9 A         | أدخل الرموز فى الصورة                                                                                                    |
| ای اینان الحقول<br>بوع |                                                                                                    |

بعد ذلك سوف تصل رسالة نصية الى جوالك المسجل في نظام حصاد بالضغط على الرابط يمكنك أدخال كلمة المرور الجديدة وتأكيد كلمة المرور وبعد ذلك يمكنك الدخول على نظام حصاد مباشرة.

## 2. شاشة طلباتي:

يمكن للمستفيد الاطلاع على الطلبات الحالية والقديمة كما يظهر بالشكل الاتي:

| د Agriculture<br>هملكة العربية | ironment Water &<br>السعودية di Arabia | بالزراعة<br>Ministry of Env<br>Kingdom of Sau |                            |                |               | на зад                   |
|--------------------------------|----------------------------------------|-----------------------------------------------|----------------------------|----------------|---------------|--------------------------|
| ≡ طلباتی   8                   | نا طلب تسجیل مو                        | قع زراعی                                      |                            |                |               |                          |
| ۱ الرئيسية » طلبات             | ى                                      |                                               |                            |                |               |                          |
|                                |                                        |                                               |                            |                |               | 🕂   طلب تسجیل موقع زراعی |
| بحث                            |                                        |                                               |                            |                |               |                          |
| رقم المعاملة                   |                                        | النوع                                         | ٤                          | النوع الفرعى   |               |                          |
| رقم المعاملة                   |                                        | الك                                           | <u>ل</u> ل                 | ~ الکل         |               | ~                        |
|                                |                                        |                                               |                            |                | Q             | يحث 📄 😑 عرض الكل         |
| ائج البحت   2                  |                                        |                                               |                            |                |               |                          |
| قم المعاملة                    | النوع                                  | النوع الفرعبي                                 | الحالة                     | تاريخ المعاملة | السجل التجارى | الشركة/المؤسسة           |
|                                | تسجيل                                  | تسجيل موقع زراعى                              | الطلب جديد ولم يتم الإرسال | 1441-08-23     |               |                          |
| 2020060529279                  |                                        |                                               |                            | 1 4 4 4 00 00  |               |                          |

ويمكنه ايضاً تحديد النوع الذي ترغب فيه من خلال الضغط على قائمة النوع ثم تحديد النوع الفرعي

| د Agriculture المملكة العربية ا                 | ronment Water a<br>li Arabia ألميا | فالزراعة<br>Ministry of Env<br>Kingdom of Sau |                                      |                              |               |                          |
|-------------------------------------------------|------------------------------------|-----------------------------------------------|--------------------------------------|------------------------------|---------------|--------------------------|
| 🕿 طلباتی   8                                    | ۵ طلب تسجیل مو                     | قع زراعى                                      |                                      |                              |               |                          |
| الرئيسية » طلبات                                | ۍ                                  |                                               |                                      |                              |               |                          |
|                                                 |                                    |                                               |                                      |                              |               | 🕂   طلب تسجیل موقع زراعی |
| بحث                                             |                                    |                                               |                                      |                              |               |                          |
| رقم المعاملة                                    |                                    | النو                                          | 53                                   | النوع الفرعى                 |               |                          |
| رقم المعاملة                                    |                                    | Ш                                             | لكل                                  | 🗸 الکل                       |               | v                        |
|                                                 |                                    |                                               |                                      |                              | 0             | بحث 🛛 😑 🔤 عرض الکل       |
| ائج البحث   2                                   |                                    |                                               |                                      |                              |               |                          |
| ائج البحث   2<br>قم المعاملة                    | النوع                              | النوع الفرعبي                                 | الحالة                               | تاريخ المعاملة               | السجل التجارى | الشركة/المؤسسة           |
| ائچ البحث   2<br>قم المعاملة<br>2020060529279 ك | النوع<br>تسجيل                     | النوع الفرعمي<br>تسجيل موفع زراعمي            | الحالة<br>الطلب جديد ولم يتم الإرسال | تاريخ المعاملة<br>1441-08-23 | السجل التجارى | الشركة/المؤسسة           |

#### 2.1 حفظ الطلبات كمسودة:

عند الدخول الى الخدمة لتسجيل طلب جديد يتم السماح بحفظ الطلب كمسودة ويمكن الرجوع اليه لاستكمال باقي البيانات في قائمة طلباتي في حالة (الطلب جديد ولم يتم الإرسال) محفوظ كمسودة ويمكنك اكماله من خلال الضغط على رقم الطلب كما يظهر بالشكل الاتي:

|    |                  | زار ö البيئة والمي<br>nent Water & Agricultu<br>ملكة العربية السعودية الم | <b>والمیاo والز</b><br>Environment Wa<br>Saudi Arabia مورجه | äclj<br>Ministry of<br>Kingdom o |                                 |                       | i              | ظام ح         | صاد 👘             |
|----|------------------|---------------------------------------------------------------------------|-------------------------------------------------------------|----------------------------------|---------------------------------|-----------------------|----------------|---------------|-------------------|
| â  | שלאויט 🖬 🧰       | غلباتی   🕫 طلب تسجر                                                       | للب تسجيل موقع                                              | 🛢 طلبات الاستيراد                | ≡ طلبات التصدير   🚍 طلبات الفسح | 🕿 طلب تحديث بيانات ال | ات الشركة      |               |                   |
|    | 希 الرئيسية » د   | » طلباتی                                                                  |                                                             |                                  |                                 |                       |                |               |                   |
| JI | البحث            |                                                                           |                                                             |                                  |                                 |                       |                |               |                   |
|    | رقم المعاملة     |                                                                           |                                                             | النوع                            |                                 |                       | النوع الفرعى   |               |                   |
|    | رقم المعاملة     |                                                                           |                                                             | 511                              | ىل                              | *                     | الكل           |               | *                 |
|    |                  |                                                                           |                                                             |                                  | and the law of the second       |                       |                | Q             | بحث ⊨⊟   عرض الكل |
| ü  | نتائج البحث   33 | 33                                                                        |                                                             |                                  |                                 |                       |                |               |                   |
|    | رقم المعاملة     | النوع                                                                     | النوع                                                       | النوع الفرعى                     | الحالة                          | រាជ                   | تاريخ المعاملة | السجل التجاري | الشركة/المؤسسة    |
|    | 01941827546 📝    | تحديث بيا<br>الشركة                                                       | نحديث بيانات<br>الشركة                                      | تحديث بيانات الشركة              | رفض نھائىي : 0                  | -01                   | 1441-03-01     | 5646841684    | شركة بركات        |
|    | 201902024704 🛛   | 2019 تصدير                                                                | لصدير                                                       | أسعدة / مخصبات                   | الطلب جديد ولم يتم الارسال      | -09                   | 1441-02-09     | 5646841684    | شكة بيكات         |

#### 3. استعراض وتعديل بيانات المستفيد.

يمكن للمستفيد استعراض البيانات الشخصية والتعديل عليها من خلال الضغط على الأيقونة المشار عليها ثم الضغط على حفظ بعد التعديل على البيانات:

| 🗮 طلباتي   🖉 طلب تسجيل موقع زراعي                                                                                |                                                                                             |                          |                                                                                           |            |        |
|----------------------------------------------------------------------------------------------------|---------------------------------------------------------------------------------------------|--------------------------|-------------------------------------------------------------------------------------------|------------|--------|
| عديل الملف الشخصي                                                                                                |                                                                                             |                          |                                                                                           |            |        |
| انات الدخول                                                                                                    |                                                                                             |                          |                                                                                           |            |        |
| منطقة                                                                                                    |                                                                                             | *المحافظة                |                                                                                           |            |        |
| رياض                                                                                                    | ~                                                                                           | مدينة الرياض مقر الإمارة |                                                                                           |            | ~      |
| سم المستخدم                                                                                                    |                                                                                             | ★كلمة المرور             |                                                                                           |            |        |
| mSadeem/                                                                                                    |                                                                                             | ••••••                   |                                                                                           |            |        |
| بيانات الأساسية                                                                                                  |                                                                                             |                          |                                                                                           |            |        |
| <b>بیانات الأساسیة</b><br>سم مقدم الطلب العربی                                                                   | اسم مقدم الطلب الإنجليزي *                                                                  |                          | *رقم الجوال                                                                               |            |        |
| <b>بيانات الأساسية</b><br>سم مقدم الطلب العربي<br>بريد الالكتروني                                                | +اسم مقدم الطلب الإنجليزي<br>بالجنسية                                                       |                          | ∗رقم الجوال<br>×نوع الوثيقة                                                               |            |        |
| بيانات الأساسية<br>سم مقدم الطلب العربي<br>بريد الانكتروني<br>sdm@gmail.co                                       | *اسم مقدم الطلب الإنجليزي<br>بالجنسية<br>المملكة العربية السعودية                           | •                        | <b>∗رقم الجوال</b><br><b>∗نوع الوثيقة</b><br>الهوية                                       |            | ~      |
| بيانات الأساسية<br>سم مقدم الطلب العربي<br>بريد الانكتروني<br>sdm@gmail.co<br>, الهوية مقدم الطلب                | *اسم مقدم الطلب الإنجليزي<br>بالجنسية<br>المملكة العربية السعودية<br>*مكان الإصدار          | •                        | *رقم الجوال<br>+نوع الوثيفة<br>الهوية<br>*تاريخ الإنتهاء                                  |            | ~      |
| ي <b>يانات الأساسية</b><br>سم مقدم الطلب العربي<br>بريد الالكتروني<br>sdm@gmail.co<br>, الهوية مقدم الطلب        | *اسم مقدم الطلب الإنجليزي<br>الجنسية<br>المملكة العربية السعودية<br>*مكان الإصدار<br>الرياض | <b>~</b>                 | «رقم الجوال<br>«رقم الوليقة<br>الهوية<br>«تاريخ الإنتهاء<br>«تاريخ الإنتهاء<br>01/01/1446 | 07/07/2024 | ~<br># |
| ي <b>يانات الأساسية</b><br>سم مقدم الطلب العربي<br>بريد الالكتروني<br>sdm@gmail.co<br>الهوية مقدم الطلب<br>عنوان | *اسم مقدم الطلب الإنجليزي. *الجنسية المملكة العربية السعودية *مكان الإصدار                  | •                        | *رقم الجوال *الوع الوئيقة الهوية *تاريخ الإنتهاء 01/01/1446                               | 07/07/2024 | ~      |
| بيانات الأساسية<br>سم مقدم الطلب العربي<br>بريد الانكتروني<br>sdm@gmail.co<br>, الهوية مقدم الطلب<br>عنوان       | *اسم مقدم الطلب الإنجليزي<br>الملكة العربية السعودية<br>مكان الإصدار<br>الزياض              | v                        | *رقم الجوال *ارقم الجوال *الوع الوثيقة *تاريخ الإنتهاء 01/01/1446                         | 07/07/2024 | ~      |

وفي حالة الشركات يمكن تحديث بيانات الشركات في قائمة الشاشة الرئيسية يتم الضغط على ايقونة "طلب تحديث بيانات الشركة" لإظهار ثلاث تحديثات مهمة:

| Hasad | قوارة البيئة والمياه والزراعة<br>Ministry of Environment Water & Agriculture<br>Kingdom of Saudi Arabia ألامدلكة العربية المعودية |
|-------|----------------------------------------------------------------------------------------------------|
|       | 😭 😂 طلباتی   67 طلب تسجیل موقع زراعی   🕿 طلبات الاستیراد   🕿 طلبات التصدیر   🕿 طلبات الفسح   🕿 طلب تحدیث پیالات الشرکة            |
|       | الرئيسية » تحديث بيانات الشركة                                                                                                    |
|       | طلب تحديث بيانات شركة / مؤسسة                                                                                                    |
|       | النوع 📃 تحديث البيانات الأساسية 📄 تحديث بيانات الموظفين 📃 تحديث بيانات المنشآت                                                    |
|       |                                                                                                    |
|       |                                                                                                    |

تحديث البيانات الأساسية للشركة وارفاق السجل التجاري :

|            |            |                     | 💌 تحديث البيانات الأساسية 📄 تحديث بيانات الموظفين 📄 تحديث بيانات المنشآت | النوع             |
|------------|------------|---------------------|--------------------------------------------------------------------------|-------------------|
|            |            |                     |                                                                          | البيانات الأساسية |
|            |            | مميز الإستيراد      |                                                                          | اللوع             |
| <b>T</b>   |            | تجارة               |                                                                          | منشأة             |
|            |            | التصنيف             |                                                                          | المجال            |
| •          |            | 🔻 بدون تصنيف        |                                                                          | جميع ذلك          |
|            |            | الاسم الإنجليزي     |                                                                          | الاسم العربي      |
|            |            | Baraket compnay     |                                                                          | شركة بركات        |
|            |            | رقم الفاكس          |                                                                          | رقم الهاتف        |
|            |            | 156416              |                                                                          | 0111464156        |
|            |            | البريد الإلكترونى   |                                                                          | رقم الجوال        |
|            |            | aadel@mewa.gov.sa   |                                                                          | 0513541681        |
|            |            | العنوان             |                                                                          | الدولة            |
|            |            | ▼ الرياض            |                                                                          | الكويت            |
|            |            | الرمز البريدي       |                                                                          | صندوق البريد      |
|            |            | 3242342342          |                                                                          | 32423432          |
|            |            | رقم السجل           |                                                                          | نوع السجل         |
|            |            | 5646841684 💌        |                                                                          | سجل تجارى         |
|            |            | جهة عضوية           |                                                                          | رقم السجل الفرعى  |
| Ŧ          |            | جهة عضوية 1         |                                                                          | 1-                |
|            |            | تاريخ الإنتهاء      |                                                                          | تاريخ التسجيل     |
| <b>**</b>  | 10/08/2020 | 20/12/1441          | 29/07/2019                                                               | 26/11/1440        |
|            |            | إرفاق السجل التجارى |                                                                          | مميز السجل        |
| اختر الملف |            |                     |                                                                          | الكل              |

 تحديث بيانات موظفي الشركة او المؤسسة اما يكون هناك موظف جديد او تعديل موظف مضاف مسبقاً و الضغط على حفظ:

|                 |     |            |             |                     |         |               | الموظفين   |
|-----------------|-----|------------|-------------|---------------------|---------|---------------|------------|
|                 |     |            |             | الاسم بالكامل       |         |               | رقم الهوية |
|                 |     |            |             |                     |         |               |            |
|                 |     |            |             | تاريخ إنتهاء الهوية |         |               | الجنسية    |
| <b>***</b>      |     | 10/06/2020 |             | 18/10/1441          | ,       |               | الكل       |
|                 |     |            |             | إرفاق إثبات المهنة  |         |               | المهنة     |
| اختر الملف      |     |            |             |                     | ,       |               | اختر       |
| نضافیة 🗙   میسج | 1+1 |            |             |                     |         |               |            |
| عرض             | حذف | تعديل      | المهنة      | تاريخ الإنتهاء      | الجنسية | الاسم بالكامل | رقم الهوية |
| ۲               |     | ſ          | مهندس زراعى | 2019-08-29          | ماكاو   | عادل          | 2435353454 |
| ۲               |     | ľ          | فنى زراعى   | 2019-08-29          | مصر     | احمد          | 2965494646 |
|                 |     |            |             |                     |         |               |            |

تحديث بيانات المنشأة سواء كان المشتل او المستودع جديد او يكون فيه تعديل وتحديث وبعد ذلك
 ار فاق الترخيص الخاص بالمشتل او المستودع ومن ثم الضغط على حفظ وإرسال الطلب :

|                                                                                                    |                                     | نوع المنشأة                                   |                                  |                 |                     |                         |
|----------------------------------------------------------------------------------------------------|-------------------------------------|-----------------------------------------------|----------------------------------|-----------------|---------------------|-------------------------|
|                                                                                                    |                                     | الكل                                          |                                  |                 |                     |                         |
|                                                                                                    |                                     | تاريخ الإنتهاء                                |                                  |                 |                     |                         |
| 10/06/2020                                                                                                    | <b>***</b>                          | 18/10/1441                                    | 2020                             | 10/06/20        |                     | <b>1</b>                |
|                                                                                                    |                                     | الوحدة                                        |                                  |                 |                     |                         |
|                                                                                                    |                                     | الكل                                          |                                  |                 |                     |                         |
| ل<br>ا                                                                                                    |                                     |                                               |                                  |                 |                     |                         |
|                                                                                                    |                                     |                                               |                                  |                 |                     |                         |
|                                                                                                    | اختر الملف                          |                                               |                                  |                 |                     |                         |
|                                                                                                    | اختر الملف                          |                                               |                                  |                 | عدمه المله          |                         |
|                                                                                                    | اختر الملف                          |                                               |                                  |                 | +  امامه            | uuto   X                |
| ك المنفأة                                                                                                    | اختر الملف<br>u                     | الإنتهاء                                      | المساحة                          | تعديل           | +   اضافة<br>حذف    | عرف                     |
| كة<br>التور المنشأة<br>مشتل 17-2019                                                                                                    | اختر الملف<br>u                     | , الإنتهاء<br>2020-11                         | المساحة<br>9000                  | تعدیل           | +   اهامه<br>حذه    | <u>کی</u> مس            |
| التور المنشأة         التور المنشأة           مشتل         مشتل         121-121-121           مشتل         201-121         201-121           مشتل         201-121         201-121                                                    | اختر الملف<br>u<br>6                | الپرنده.<br>2020-11<br>2019-02                | <del>ຄືວ</del>                   | تعدیل<br>۲      | + الفاعة<br>حذف     | <u>×</u> مسر<br>عرف     |
| نور المنشأة         نور السجل           مشتل         121-121-21           مشتل         201-21-21           مشتل         201-21-21           مشتل         201-21-21           مشتل         201-21-21           مشتل         201-21-21 | اختر الملف<br>الفتر الملف<br>6<br>8 | دلەر يال دەر<br>2020-11<br>2019-00<br>2020-08 | 454mal<br>9000<br>3243<br>324234 | تعدیل<br>ک<br>ک | + الفافة<br>حذف<br> | بین<br>میرڈ<br>کی<br>کی |

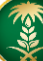